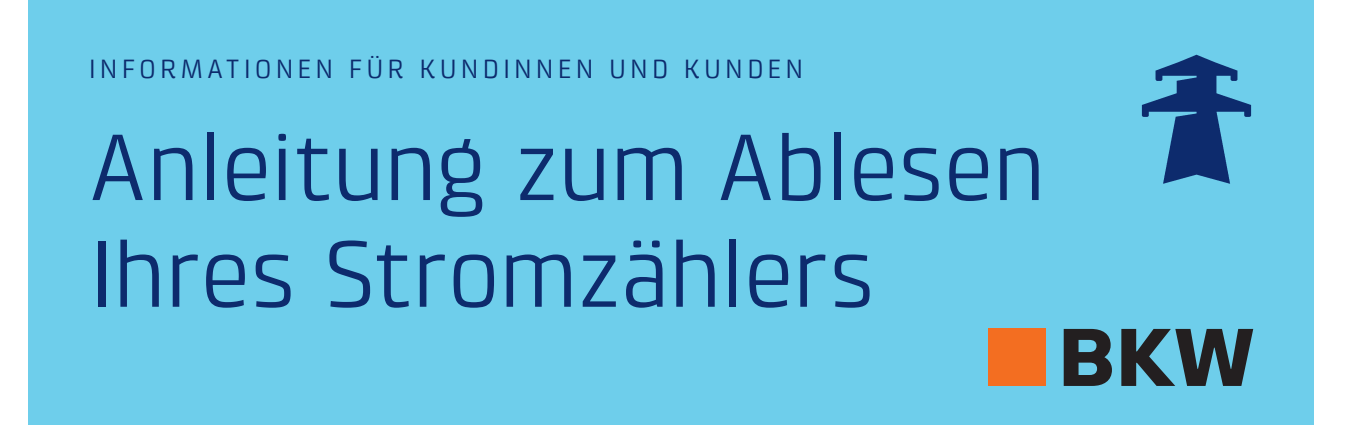

Die BKW rechnet den Stromverbrauch in der Regel einmal jährlich ab. Diese Anleitung hilft Ihnen dabei, den Stromzähler abzulesen und alle notwendigen Daten zu erfassen.

Bitte wählen Sie Ihren Zählertyp aus und befolgen Sie die entsprechende Anleitung.

| Landis+Gyr ZMD120AP         | 2  |
|-----------------------------|----|
| Landis+Gyr ZMD120AR21       | 3  |
| Landis+Gyr ZMR120           | 4  |
| Landis+Gyr ZMF110/120       | 5  |
| Elster AS3000               | 6  |
| Semax MA309M                | 7  |
| Landis+Gyr E360 Smart Meter | 8  |
| Landis+Gyr E450 Smart Meter | 9  |
| Landis+Gyr E570 Smart Meter | 10 |

## Glossar zu den Begrifflichkeiten rund um das Zählerablesen

#### Doppeltarif

Liegt Ihr Strombezug über 20000 Kilowattstunden pro Jahr, so erhalten Sie den Doppeltarif.

- Der Doppeltarif setzt sich wie folgt zusammen:
- Hochtarif: Der Hochtarif gilt von 7 bis 21 Uhr.
- Niedertarif: Der Niedertarif gilt von 21 bis 7 Uhr.

#### Einheitstarif

Liegt Ihr Strombezug unter 20000 Kilowattstunden pro Jahr, so erhalten Sie den Einheitstarif. Ein Wechsel zum Doppeltarif ist möglich. Der optionale Doppeltarif lohnt sich nur, falls Sie mehr als 50 Prozent Ihres Stroms zur Niedertarifzeit beziehen, also zwischen 21 und 7 Uhr.

Der Verbrauch im Einheitstarif wird auf den Stromzählern jeweils im Hochtarif angezeigt. Die Anzeige des Niedertarifs ist leer.

#### Energieerzeugungsanlage

Als Energieerzeugungsanlage werden alle Anlagen bezeichnet, welche elektrische Energie bzw. Strom produzieren. Dazu zählen insbesondere Photovoltaikanlagen.

#### Rücklieferung

Produziert eine private Energieerzeugungsanlage mehr Energie als für den Haushalt nötig, wird die überschüssige Energie ins Netz eingespeist. Dies nennt sich Rücklieferung. Die BKW nimmt diese gestützt auf die gesetzlichen Bestimmungen ab und vergütet sie.

# Landis+Gyr ZMD120AP

Um Ihren Zähler abzulesen, notieren Sie die Zählernummer und Ihren Zählerstand auf dem Online-Formular «Stromnutzung» oder auf der Ihnen zugesandten Selbstablesekarte. Bitte führen Sie dazu folgende Schritte aus:

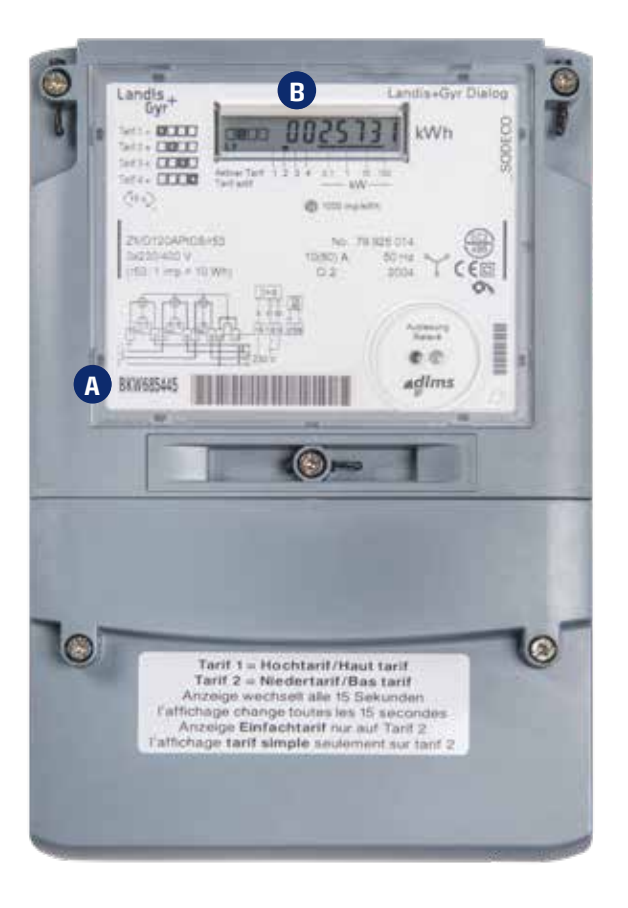

### Zählernummer

1. Zählernummer ablesen und notieren

![](_page_1_Picture_6.jpeg)

## Ablesen Ihres Verbrauchs

Bitte beachten Sie, dass die Zählerstände **B** der unterschiedlichen Tarife alternierend angezeigt werden.

2. Zählerstand «Verbrauch Hochtarif» ablesen und notieren

![](_page_1_Picture_10.jpeg)

![](_page_1_Picture_11.jpeg)

3. Zählerstand «Verbrauch Niedertarif» ablesen und notieren

## Ablesen Ihrer Rücklieferung von einer Energieerzeugungsanlage

Wenn Sie eine Energieerzeugungsanlage wie eine Photovoltaikanlage besitzen, geben Sie die erfolgte Rücklieferung ins Netz an. Bitte beachten Sie, dass die Zählerstände 🖪 der unterschiedlichen Tarife alternierend angezeigt werden.

![](_page_1_Picture_15.jpeg)

4. Zählerstand «Rücklieferung Hochtarif» ablesen und notieren 5. Zählerstand «Rücklieferung Niedertarif» ablesen und notieren

![](_page_1_Picture_17.jpeg)

🗕 🛛 = Rücklieferung Niedertarif

# Landis+Gyr ZMD120AR21

Um Ihren Zähler abzulesen, notieren Sie die Zählernummer und Ihren Zählerstand auf dem Online-Formular «Stromnutzung» oder auf der Ihnen zugesandten Selbstablesekarte. Bitte führen Sie dazu folgende Schritte aus:

![](_page_2_Picture_3.jpeg)

### Zählernummer

1. Zählernummer ablesen und notieren

![](_page_2_Picture_6.jpeg)

## Ablesen Ihres Verbrauchs

Bitte beachten Sie, dass die Zählerstände **B** der unterschiedlichen Tarife alternierend angezeigt werden.

2. Zählerstand «Verbrauch Hochtarif» ablesen und notieren

![](_page_2_Picture_10.jpeg)

1.8.1 = Verbrauch Hochtarif

3. Zählerstand «Verbrauch Niedertarif» ablesen und notieren

![](_page_2_Picture_13.jpeg)

1.8.2 = Verbrauch Niedertarif

## Ablesen Ihrer Rücklieferung von einer Energieerzeugungsanlage

Wenn Sie eine Energieerzeugungsanlage wie eine Photovoltaikanlage besitzen, geben Sie die erfolgte Rücklieferung ins Netz an. Bitte beachten Sie, dass die Zählerstände **B** der unterschiedlichen Tarife alternierend angezeigt werden.

![](_page_2_Picture_18.jpeg)

2.8.1 = Rücklieferung Hochtarif

4. Zählerstand «Rücklieferung Hochtarif» ablesen und notieren 5. Zählerstand «Rücklieferung Niedertarif» ablesen und notieren

![](_page_2_Picture_21.jpeg)

2.8.2 = Rücklieferung Niedertarif

# Landis+Gyr ZMR120

Um Ihren Zähler abzulesen, notieren Sie die Zählernummer und Ihren Zählerstand auf dem Online-Formular «Stromnutzung» oder auf der Ihnen zugesandten Selbstablesekarte. Bitte führen Sie dazu folgende Schritte aus:

![](_page_3_Picture_3.jpeg)

## Zählernummer

1. Zählernummer ablesen und notieren

![](_page_3_Picture_6.jpeg)

## Ablesen Ihres Verbrauchs

2. Zählerstand «Verbrauch Hochtarif» ablesen und notieren

![](_page_3_Picture_9.jpeg)

3. Zählerstand «Verbrauch Niedertarif» ablesen und notieren

![](_page_3_Picture_11.jpeg)

Drücken Sie mehrmals die Abruftaste **B** bis der Tarif 1.8.2 im Zählerstand **C** angezeigt wird. 1.8.2 = Verbrauch Niedertarif

## Ablesen Ihrer Rücklieferung von einer Energieerzeugungsanlage

Wenn Sie eine Energieerzeugungsanlage wie eine Photovoltaikanlage besitzen, geben Sie die erfolgte Rücklieferung ins Netz an.

4. Zählerstand «Rücklieferung Hochtarif» ablesen und notieren

![](_page_3_Picture_16.jpeg)

Drücken Sie mehrmals die Abruftaste **B** bis der Tarif 2.8.1 im Zählerstand **C** angezeigt wird. 2.8.1 = Rücklieferung Hochtarif 5. Zählerstand «Rücklieferung Niedertarif» ablesen und notieren

![](_page_3_Picture_19.jpeg)

# Landis+Gyr ZMF110/120

Um Ihren Zähler abzulesen, notieren Sie die Zählernummer und Ihren Zählerstand auf dem Online-Formular «Stromnutzung» oder auf der Ihnen zugesandten Selbstablesekarte. Bitte führen Sie dazu folgende Schritte aus:

![](_page_4_Picture_3.jpeg)

### Zählernummer

1. Zählernummer ablesen und notieren

![](_page_4_Picture_6.jpeg)

## Ablesen Ihres Verbrauchs

2. Zählerstand «Verbrauch Hochtarif» ablesen und notieren

![](_page_4_Picture_9.jpeg)

Drücken Sie mehrmals die Abruftaste **B** bis der Tarif 1.8.1 im Zählerstand **C** angezeigt wird. 1.8.1 = Verbrauch Hochtarif

3. Zählerstand «Verbrauch Niedertarif» ablesen und notieren

![](_page_4_Picture_12.jpeg)

Drücken Sie mehrmals die Abruftaste **B** bis der Tarif 1.8.2 im Zählerstand C angezeigt wird. 1.8.2 = Verbrauch Niedertarif

## Ablesen Ihrer Rücklieferung von einer Energieerzeugungsanlage

Wenn Sie eine Energieerzeugungsanlage wie eine Photovoltaikanlage besitzen, geben Sie die erfolgte Rücklieferung ins Netz an.

![](_page_4_Picture_17.jpeg)

Drücken Sie mehrmals die Abruftaste **B** bis der Tarif 2.8.1 im Zählerstand **C** angezeigt wird. 2.8.1 = Rücklieferung Hochtarif

4. Zählerstand «Rücklieferung Hochtarif» ablesen und notieren 5. Zählerstand «Rücklieferung Niedertarif» ablesen und notieren

![](_page_4_Picture_20.jpeg)

# Elster AS3000

Um Ihren Zähler abzulesen, notieren Sie die Zählernummer und Ihren Zählerstand auf dem Online-Formular «Stromnutzung» oder auf der Ihnen zugesandten Selbstablesekarte. Bitte führen Sie dazu folgende Schritte aus:

![](_page_5_Picture_3.jpeg)

### Zählernummer

1. Zählernummer ablesen und notieren

![](_page_5_Picture_6.jpeg)

## Ablesen Ihres Verbrauchs

2. Zählerstand «Verbrauch Hochtarif» ablesen und notieren

![](_page_5_Picture_9.jpeg)

Drücken Sie mehrmals die Abruftaste **B** bis der Tarif 1.8.1 im Zählerstand **C** angezeigt wird. 1.8.1 = Verbrauch Hochtarif

3. Zählerstand «Verbrauch Niedertarif» ablesen und notieren

![](_page_5_Picture_12.jpeg)

Drücken Sie mehrmals die Abruftaste **B** bis der Tarif 1.8.2 im Zählerstand **C** angezeigt wird. 1.8.2 = Verbrauch Niedertarif

## Ablesen Ihrer Rücklieferung von einer Energieerzeugungsanlage

Wenn Sie eine Energieerzeugungsanlage wie eine Photovoltaikanlage besitzen, geben Sie die erfolgte Rücklieferung ins Netz an.

![](_page_5_Picture_17.jpeg)

Drücken Sie mehrmals die Abruftaste **B** bis der Tarif 2.8.1 im Zählerstand **C** angezeigt wird. 2.8.1 = Rücklieferung Hochtarif

4. Zählerstand «Rücklieferung Hochtarif» ablesen und notieren 5. Zählerstand «Rücklieferung Niedertarif» ablesen und notieren

![](_page_5_Picture_20.jpeg)

## Semax MA309M

Um Ihren Zähler abzulesen, notieren Sie die Zählernummer und Ihren Zählerstand auf dem Online-Formular «Stromnutzung» oder auf der Ihnen zugesandten Selbstablesekarte. Bitte führen Sie dazu folgende Schritte aus:

![](_page_6_Picture_3.jpeg)

## Zählernummer

1. Zählernummer ablesen und notieren

![](_page_6_Picture_6.jpeg)

## Ablesen Ihres Verbrauchs

2. Zählerstand «Verbrauch Hochtarif» ablesen und notieren

![](_page_6_Picture_9.jpeg)

3. Zählerstand «Verbrauch Niedertarif» ablesen und notieren

![](_page_6_Picture_11.jpeg)

Tarif 1.8.2 im Zählerstand **C** angezeigt wird. 1.8.2 = Verbrauch Niedertarif

## Ablesen Ihrer Rücklieferung von einer Energieerzeugungsanlage

Wenn Sie eine Energieerzeugungsanlage wie eine Photovoltaikanlage besitzen, geben Sie die erfolgte Rücklieferung ins Netz an.

![](_page_6_Figure_16.jpeg)

Drücken Sie mehrmals die Abruftaste **B** bis der Tarif 2.8.1 im Zählerstand C angezeigt wird. 2.8.1 = Rücklieferung Hochtarif

![](_page_6_Figure_18.jpeg)

![](_page_6_Figure_19.jpeg)

# Landis+Gyr E360 Smart Meter

Um Ihren Zähler abzulesen, notieren Sie die Zählernummer und Ihren Zählerstand auf dem Online-Formular «Stromnutzung» oder auf der Ihnen zugesandten Selbstablesekarte. Bitte führen Sie dazu folgende Schritte aus:

![](_page_7_Picture_3.jpeg)

### Zählernummer

1. Zählernummer ablesen und notieren

![](_page_7_Picture_6.jpeg)

## Ablesen Ihres Verbrauchs

Bitte beachten Sie, dass die Zählerstände **B** der unterschiedlichen Tarife alternierend angezeigt werden.

2. Zählerstand «Verbrauch Hochtarif» ablesen und notieren

![](_page_7_Picture_10.jpeg)

1.8.1 = Verbrauch Hochtarif

![](_page_7_Picture_12.jpeg)

![](_page_7_Picture_13.jpeg)

1.8.2 = Verbrauch Niedertarif

## Ablesen Ihrer Rücklieferung von einer Energieerzeugungsanlage

Wenn Sie eine Energieerzeugungsanlage wie eine Photovoltaikanlage besitzen, geben Sie die erfolgte Rücklieferung ins Netz an.

Bitte beachten Sie, dass die Zählerstände **B** der unterschiedlichen Tarife alternierend angezeigt werden.

4. Zählerstand «Rücklieferung Hochtarif» ablesen und notieren 5. Zählerstand «Rücklieferung Niedertarif» ablesen und notieren

![](_page_7_Picture_19.jpeg)

![](_page_7_Picture_20.jpeg)

![](_page_7_Picture_21.jpeg)

2.8.2 = Rücklieferung Niedertarif

2.8.1 = Rücklieferung Hochtarif

## Landis+Gyr E450 Smart Meter

Um Ihren Zähler abzulesen, notieren Sie die Zählernummer und Ihren Zählerstand auf dem Online-Formular «Stromnutzung» oder auf der Ihnen zugesandten Selbstablesekarte. Bitte führen Sie dazu folgende Schritte aus:

![](_page_8_Picture_3.jpeg)

### Zählernummer

1. Zählernummer ablesen und notieren

![](_page_8_Picture_6.jpeg)

## Ablesen Ihres Verbrauchs

Bitte beachten Sie, dass die Zählerstände **B** der unterschiedlichen Tarife alternierend angezeigt werden.

![](_page_8_Picture_10.jpeg)

1.8.1 = Verbrauch Hochtarif

2. Zählerstand «Verbrauch Hochtarif» ablesen und notieren 3. Zählerstand «Verbrauch Niedertarif» ablesen und notieren

![](_page_8_Picture_13.jpeg)

1.8.2 = Verbrauch Niedertarif

## Ablesen Ihrer Rücklieferung von einer Energieerzeugungsanlage

Wenn Sie eine Energieerzeugungsanlage wie eine Photovoltaikanlage besitzen, geben Sie die erfolgte Rücklieferung ins Netz an. Bitte beachten Sie, dass die Zählerstände **B** der unterschiedlichen Tarife alternierend angezeigt werden.

4. Zählerstand «Rücklieferung Hochtarif» ablesen und notieren 5. Zählerstand «Rücklieferung Niedertarif» ablesen und notieren

![](_page_8_Picture_18.jpeg)

![](_page_8_Picture_19.jpeg)

2.8.2 = Rücklieferung Niedertarif

2.8.1 = Rücklieferung Hochtarif

## Landis+Gyr E570 Smart Meter

Um Ihren Zähler abzulesen, notieren Sie die Zählernummer und Ihren Zählerstand auf dem Online-Formular «Stromnutzung» oder auf der Ihnen zugesandten Selbstablesekarte. Bitte führen Sie dazu folgende Schritte aus:

![](_page_9_Picture_3.jpeg)

### Zählernummer

1. Zählernummer ablesen und notieren

![](_page_9_Picture_6.jpeg)

## Ablesen Ihres Verbrauchs

Bitte beachten Sie, dass die Zählerstände **B** der unterschiedlichen Tarife alternierend angezeigt werden.

2. Zählerstand «Verbrauch Hochtarif» ablesen und notieren

![](_page_9_Picture_10.jpeg)

1.8.1 = Verbrauch Hochtarif

![](_page_9_Picture_12.jpeg)

![](_page_9_Picture_13.jpeg)

1.8.2 = Verbrauch Niedertarif

## Ablesen Ihrer Rücklieferung von einer Energieerzeugungsanlage

Wenn Sie eine Energieerzeugungsanlage wie eine Photovoltaikanlage besitzen, geben Sie die erfolgte Rücklieferung ins Netz an. Bitte beachten Sie, dass die Zählerstände B der unterschiedlichen Tarife alternierend angezeigt werden.

4. Zählerstand «Rücklieferung Hochtarif» ablesen und notieren 🔰 5. Zählerstand «Rücklieferung Niedertarif» ablesen und notieren

![](_page_9_Picture_19.jpeg)

2.8.1 = Rücklieferung Hochtarif

![](_page_9_Picture_21.jpeg)

2.8.2 = Rücklieferung Niedertarif